ابتدا وب سایت دانشگاه را در مرورگر گوگل کروم یا فایرفاکس باز کنید روی لینک **آموزش مجازی** در قسمت خدمات الکترونیک کلیک نمایید وارد صفحه زیر میشوید.

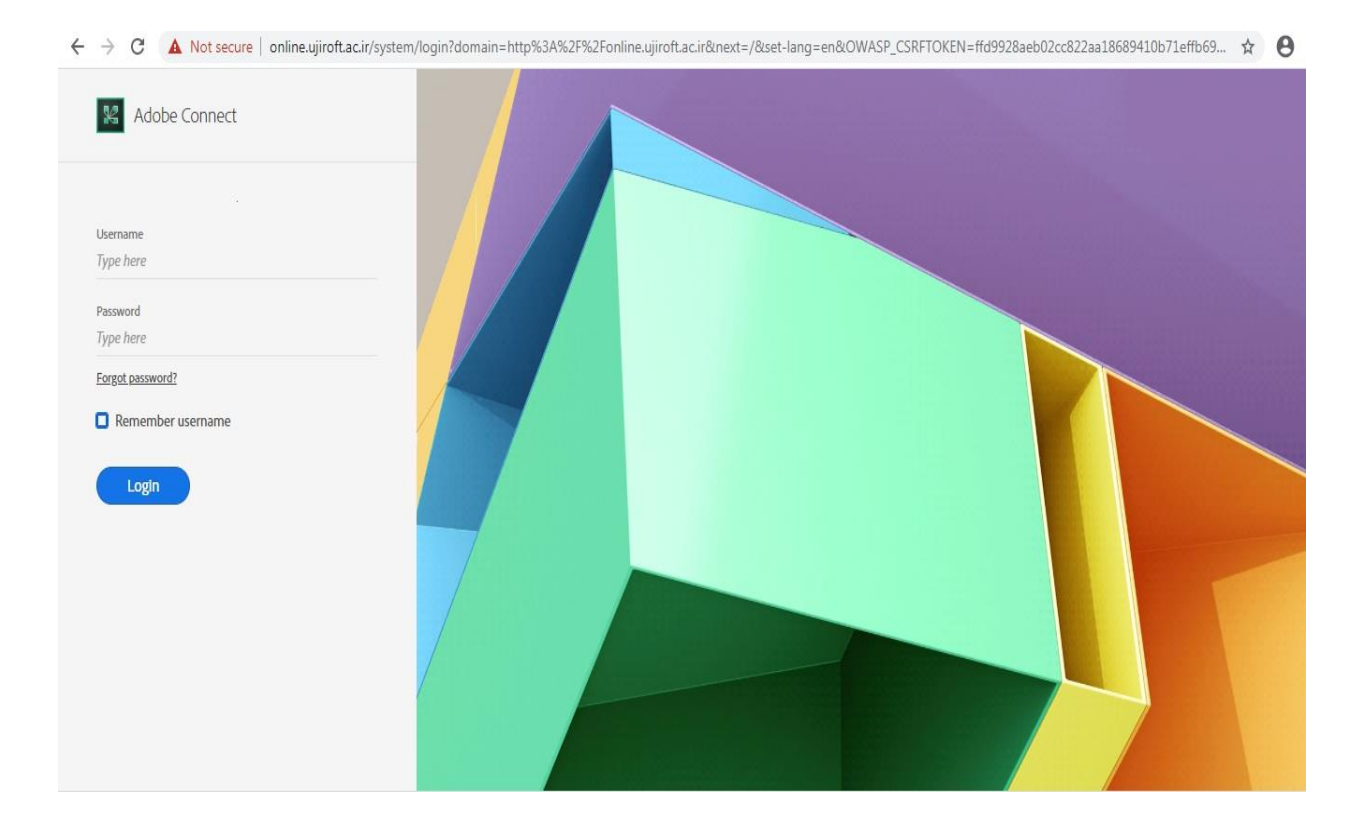

یوزر و پسورد خود را وارد و login نمایید.در صورت صحیح بودن صفحه ای شبیه به صفحه زیر مشاهده میکنید

#### 🗧 🔶 C 🛈 Not secure | online.ujiroft.ac.ir/admin/home/homepage?account-id=7&principal-id=25414&OWASP\_CSRFTOKEN=ffd9928aeb02cc822aa18689410b71effb69af686103ccce27559... 🖈 🔒 :

| ADOBE" CONNECT"<br>Home Reports My Profile |                           |                      | Help   Logout: <b>m salari</b>    |
|--------------------------------------------|---------------------------|----------------------|-----------------------------------|
|                                            |                           |                      | Title & Description Search        |
| O Times displayed in : (GMT+03:30) Tehran  |                           |                      | <b>()</b> View the old experience |
| 👼 My Meetings                              | My Recordings My Training | Iraining Catalog     |                                   |
| All Host Presenter Pa                      | rticipant Created by me   |                      |                                   |
| Name                                       | Start Date                | URL                  | Role                              |
| ىكار اميررضا اميرميجاتي                    | 03/11/2020 11:15 AM       | /amirmijaniamirreza/ | Participant                       |
| حميدر ضا عليز اده                          | 03/11/2020 8:15 AM        | /alizadehhamidreza/  | Participant                       |
|                                            |                           |                      |                                   |
|                                            |                           |                      |                                   |
|                                            |                           |                      |                                   |
|                                            |                           |                      |                                   |
|                                            |                           |                      |                                   |

بر روی لینک آبی رنگ جلوی نام استاد مربوطه کلینک نمایید.در صورت مشاهده صفحه زیر بر روی گزینه Open in کلیک کنید.

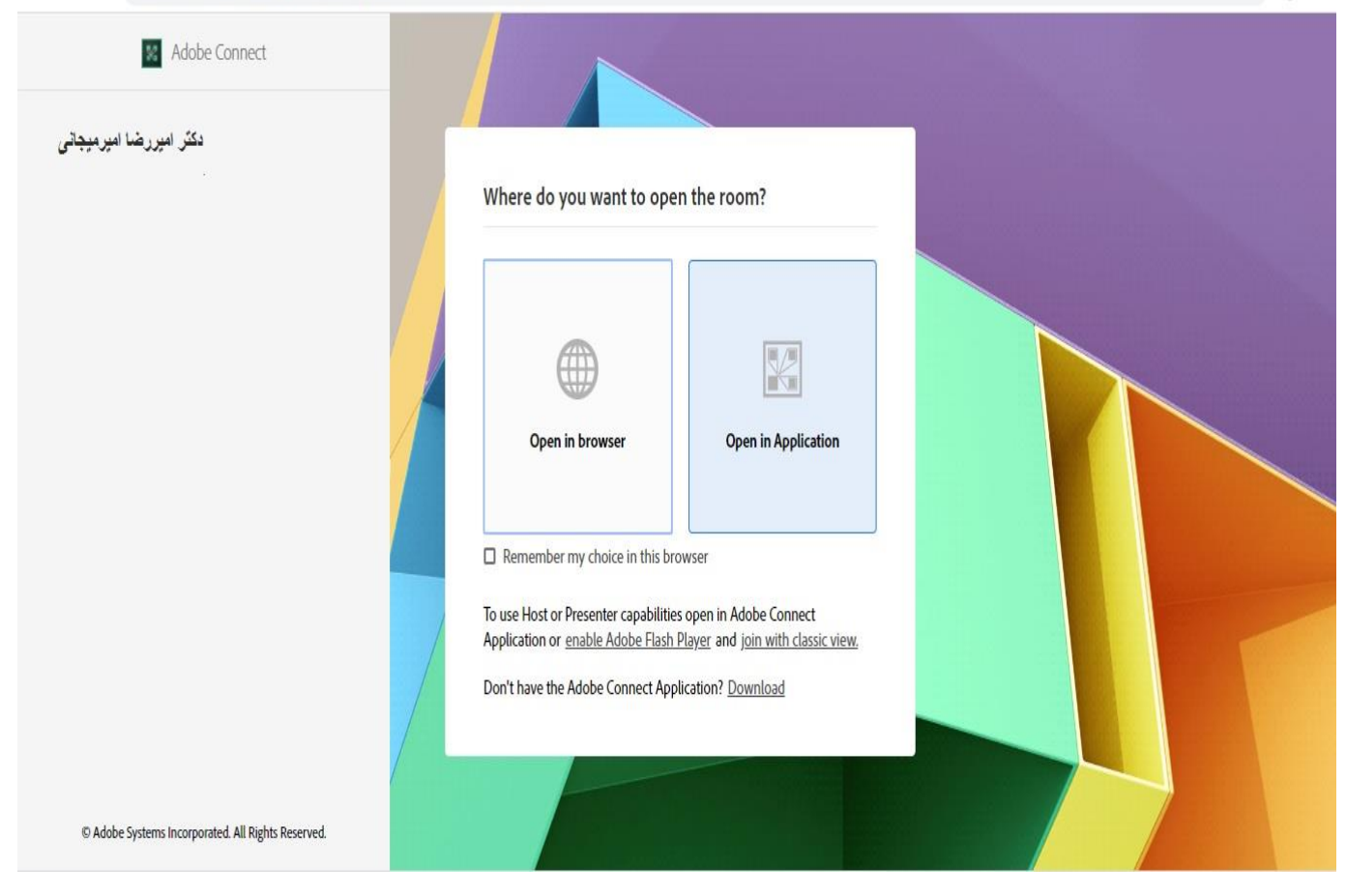

در صورت مشاهده تصویر زیر گزینه open URL Adobe Connect را بزنید در غیر اینصورت گزینه Down load را بزنید و بعد از نصب Adobe connect مجدد وارد شوید.

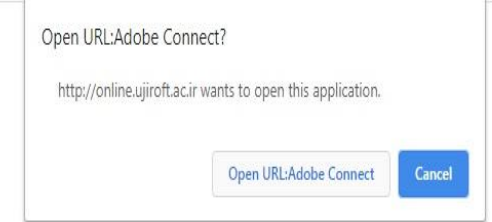

## ?Did Not Open دکتر امیررضا امیرمیجانی

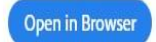

Remember my choice in this browser

Open room using the desktop application. <u>Download Adobe Connect Application</u> Enable Adobe Flash Player in this browser to join with classic view. Follow the steps listed here - <u>Adobe Flash Player Help</u> Questions? See <u>Troubleshooting Tips</u>

برای اطلاع از تنظیمات بیشتر ادامه فایل را مطالعه فرمایید.

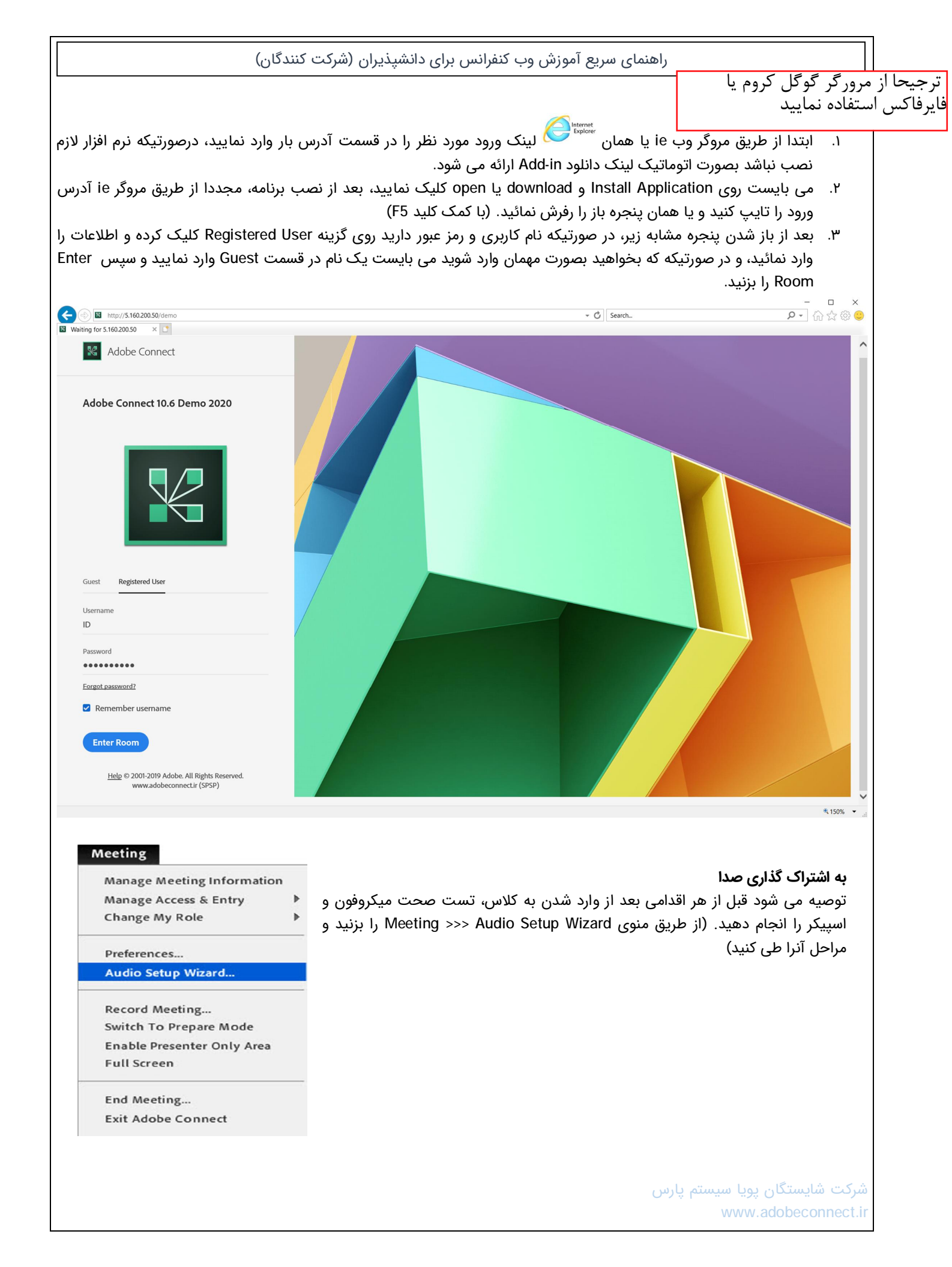

بعد از اتمام مراحل ، برای ارسال صدا میتوانید روی آیکون میکروفون کلیک کرده تا به رنگ سبز در آمده و فعال شود همچنین با فشردن فلش رو به پایین کنار میکروفون می توانید قدرت صدای آنرا تنظیم (گزینه Adjust Microphone Volume) و از درستی آن اطمینان حاصل نمایید.

برای شنیدن صدای افراد حاضر در جلسه می بایست از روشن بودن آن اطمینان داشته (بصورت پیش فرض فعال هست) و از میزان صدای اسپیکر خود مطمئن باشید(رنگ سبز نمایانگر فعال بودن و رنگ سفید نشان غیرفعال بودن است)

#### گفتگوی متنی (Chat)

برای گفتگوی خصوصی یا عمومی از این پاد استفاده می شود. قابلیت تغییر سایز و رنگ نیز ممکن است.

#### تغيير حالت يا وضعيت

به منظور تغییر حالت و یا نشان دادن وضعیت خاصی به افراد دیگر می توانید وضعیت خود را تغییر دهيد.

تذکر : در صورتیکه گزینه میکروفون را مشاهده نمی کنید ابتدا می بایست اجازه گرفته تا استاد دسترسی را برای شما باز نماید برای اینکار بروی آدمک (Raise Hand) کلیک نمایید.

### Help تابب در این قست انجام سیذیرد 0 Everyone **~** ~ Aaise Hand Ø Agree Disagree Step Away Speak Louder

Speak Softer

#### « الزامات ارتباطی، نرم افزاری و سخت افزاری سامانه وب کنفرانس Adobe Connect »

#### نیازهای سخت افزاری 🗆

- اسپیکر و یا هدست برای شنیدن صدا
  - میکروفون برای صحبت کردن
  - وبکم برای به اشتراک گذاری تصویر
- یک خط پرسرعت اینترنت (حداقل ۵۱۲ کیلوبیت به صورت متقارن جهت ارسال و دریافت اطلاعات)

#### نیاز های نرم افزاری :

نصب افزونه (Add-in) مربوط به سیستم عامل

## « عیب یابی سیستم عامل ویندوزی »

- در صورتیکه ویندوزتان بروز نباشد و با مشکل پیدا نکردن فایلهای لازم Dll. روبرو شدید برای حل مشکل آن، از طریق لینک زیر برنامه را دانلود و نصب نمایید. http://adobeconnect.ir/go/vc
  - در صورت استفاده از مرورگر Google Chrome مراحل زیر انجام شود: از منوی تنظیمات گوگل کروم (سمت راست Customize)

Settings >>> advanced... >>> Content Settings...

و در قسمتهای Unsandboxed plugin access & Flash آدرس سرور خود را در بخش زیر اضافه نمایید Allow >>> Add

شرکت شایستگان یویا سیستم یارس

#### **Mute My Microphone** Disconnect My Microphone

Adjust Microphone Volume...

### - 🌗

#### Mute My Speakers

Mute Conference Audio Only Adjust Speaker Volume...

# (Everyone) كَفَتَكُو Start Chat With سلام :Student Text Size My Chat Color